Tasto 1: Cambia la modalità del dispositivo, UP è la modalità AP (Access Point) da utilizzare per PC, Switch o XVR, DOWN da utilizzare per le telecamere.

Tasti da 2 a 8:Sono per l'accoppiamento di diversi dispositivi AP. Sono possibili 128 diverse combinazioni che possono essere create utilizzando i 7 tasti di accoppiamento (Matching keys), che corri spondono a 128 diversi SSID e 128 diversi segmenti. Le pagine da 8 a 15 di seguito mostrano tutte le possibili combinazion

Nota: per un singolo caso punto a punto, è indifferente quale slot si usa. Assicurarsi solo che la Wor king mode key e la Matching key siano impostate correttamente.

172.17.127.5 2.4G:CPE 172 18 127 2.4G:AP 172.17.127.1 5.8G-AP 172 18 127 172.17 127.4 ing key key (D) 2 Trasmittente 172.17 127.5 2 AGLCPE

personalizzata Assicurarsi che l'indirizzo IP della telecamera sia diverso da quello del AP

Punto a Multipunto, come immagine seguente

### potrebbero causare delle interferenze, per un massimo di 4 punti. Osservazioni

Camera 4:9 alzato e 10 alzato 3. Non è possibile duplicare le impostazioni di commutazione tra le telecamere per i tasti 9 e 10 o si

Camera 3:9 alzato e 10 abbassato

1. Riavviare l'AP dopo aver terminato le impostazioni DIP.

2. L'SSID di default del DIP tipo AP non viene trasmesso, la password è stata impostata e può essere

Tasti 9 & 10 :Sono per la funzionalità da punto a multipunto. E' possibile utilizzare fino a 4 telecamere

172 17 127.2

Ricevente

2.4GICPE

con un dvr. Configurare gli interruttori DIP come segue:

1. Da dvr / PC / switch, gli interruttori 9 e 10 dovrebbero rimanere alzati.

2. Dalla videocamera, selezionare una delle 4 configurazioni per gli interruttori 9 e 10:

Camera 1:9 abbassato e 10 abbassato Camera 2:9 abbassato e 10 alzato

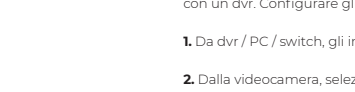

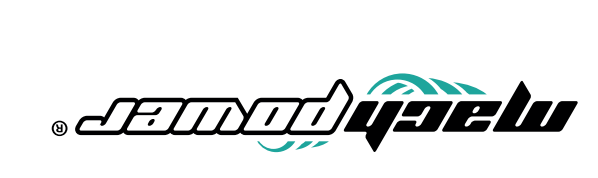

### **1. DIAGRAMMA DI CONNESSIONE**

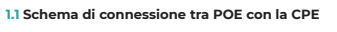

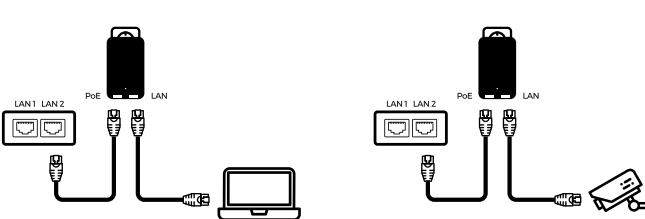

Porta POE:collegare la porta LAN1 o LAN2 all'AP. LAN POE: collegare al PC , telecamera, Switch o XVR.

#### Note

1. Entrambe le porte RJ45 (nera e gialla) sull'AP sono connessioni LAN. 2. Se si desidera entrare nella pagina web, bisogna inserire manualmente l'indirizzo IP del PC. 3. L'adattatore POE è dotato di 3 ingressi. Uno per il cavo di alimentazione, 2 per la connettività 4. L'adattatore POE non è destinato per l'utilizzo all'aperto. E' consigliabile tenerlo al riparo dai feno meni atmo sferici.

Nella parte inferiore del dispositivo sono presenti 2 ingressi RJ45, uno denominato POE e l'altro LAN. Usare un cavo Cat5 per collegare il dispositivo al PC ,telecamera, Switch o XVR.

# 2. ISTRUZIONI DISPOSITIVO DIP

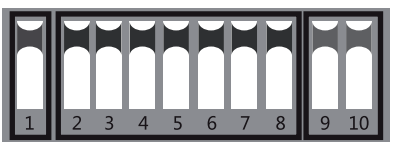

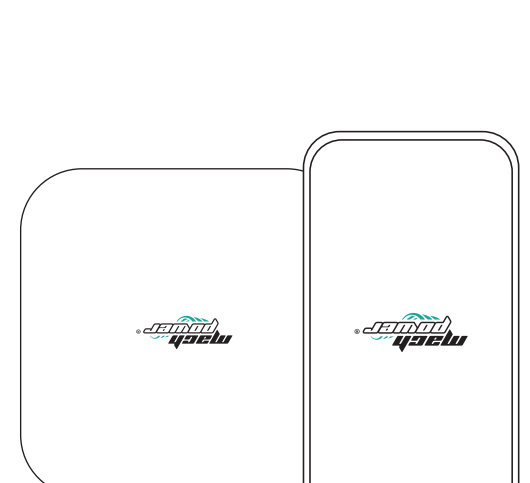

# CPE DIP SWITCH POE 24V Guida rapida

MC-CDESC54D-012 WC-CDE2C54D-016 / MC-CDE2C54D-080

.D.A.G ni ebeM Tutti i diritti riservati. visita il nostro sito web www.machpower.it Mach Power® è un marchio riservato. Per qualsiasi informazione o aggiornamento prodotto

La dichiarazione di conformità EU è scaricabile sul nostro sito machpower.it

Э)

A

Con il marchio CE, Mach Power garantisce che il prodotto è conforme alle norme e diret-tive europee richieste.

vono essere smalitle con i rifiuti domestici. Il presente prodotto deve essere consegnato a i punti di raccolta preposi allo amalitmanto e ricico delle apparecchiature elettriche el elettroniche. Constattare la autorità locali competenti per ottenere informazioni in merito al corretto smaltimento della presente apparecchiatura.

In conformità alla normativa WEEE, le apparecchiature elettriche ed elettroniche non de-

Scansiona il QR code per scaricare il manuale completo.

#### **3. IMPOSTAZIONE DELLA POTENZA DEL SECNALE**

100

dera modificare le impostazioni del AP. Seguire le se

| ASegnare al portion of statics of a statics of a static portage and a static portion of the static portage and a static portage and a static portage and |
|----------------------------------------------------------------------------------------------------|
|                                                                                                    |

| wrw.240 elemente                                                                       |                                                                                                    |                                                   |
|----------------------------------------------------------------------------------------|----------------------------------------------------------------------------------------------------|---------------------------------------------------|
| navnak BMG barnahari 9                                                                 |                                                                                                    |                                                   |
| uteritibite revolae BMD province ant adu 👼                                             |                                                                                                    | 0.0.225.225 é AzeM tendu2                         |
| Vitoriamotus eseleba tevas 2MG nat00                                                   |                                                                                                    | 2.0.8Г.27Г é D 8.2 ivitizoqzib i 19q qI ozziribnl |
| Delauit galeway:                                                                       |                                                                                                    | 0.0.665.665 9 X26M 1900U2                         |
| States Trank                                                                           | 000002 992                                                                                                    | 7.0./12/1                                         |
| Beddwei                                                                                | 182181821                                                                                                    | Note: Indirizzo Ip per i dispositivi 2.4 C e      |
| asarbaa 91 padaraas                                                                    |                                                                                                    |                                                   |
| ytectemone service II ne nietd) 🗍                                                      |                                                                                                    | : 1:07::01:7(1 1) Ind                             |
| stiuses & equidade                                                                     |                                                                                                    | "L SCI SI CTI" GI 190                             |
| errotue congese agritole 9 reg nes uer<br>sei or ban von severation of bank and<br>sei | attemption interesting in the second statement and statements with relative the second statement and y second second seco | "0.0.255.255" ersere essere "255.255.00"          |
| ຕະມະນາ                                                                                 |                                                                                                    |                                                   |
|                                                                                        |                                                                                                    |                                                   |

la password predefinita è "password". La potenza del segnale può essere impostata dopo l'accesso. Digitare l'indirizzo IP del dispositivo AP corrispondente nel browser IE per accedere alla pagina WEB,

| V                                                    | biorizanii tengiizimii -<br>Indinizati yool 💌 assa stanizani jungiz |
|------------------------------------------------------|---------------------------------------------------------------------|
| ing<br>ing<br>ing<br>ing<br>ing<br>ing<br>ing<br>ing | noisensingingi -<br>naisessingi -                                   |
|                                                      | - Encryphion Configuration 🛄 ແລະ<br>ມານະ ມີແລະອາດີ ເຊິ່ງ            |
|                                                      | - Transmit Power Configuration<br>Power<br>20 - 72 - reament        |
| -                                                    | Wireless Network                                                    |

DK Cancel

di trasmissione deve essere ridotta in modo appropriato quando il segnale e troppo torte Configurazione potenza di trasmissione:l'impostazione predefinita è il valore massimo, la potenza

conave deve essere impostata nel trasmettitore e nel ricevitore.) Configurazione crittografiala chiave personalizzata può essere utilizzata per la sicurezza. (La stessa

R8: Provare a cambiare la porta LAN del AP. Se si riscontrano ancora problemi contattare il proprio

De: L'AP a Of cifre è compatibile con i precedenti a 8 cifre?

R5: Ti suggeriamo di provare due azioni:

.V 84 e enoizetnemile'l

D3: Gnanto può essere lungo il cavo PoE?

R1: Assicurarsi che l'alimentazione sia spenta

4. DOMANDE & RISPOSTE

D2:Come funziona I'AP senza un alimentatore dedicato?

D: Cosa è necessario notare quando si impostano gli interruttori AP DIP?

Irasmettitore

# **S. TERMINI DI CARANZIA**

#### Il prodotto gode dei termini di garanzia previsti dalla normativa vigente.

garanzia. Conservare in un luogo sicuro, in caso di smarrimento non saranno riemesse.

trazioni d'acqua, umidità, cadute, collisioni, tensione di ingresso impropria, inserimento

Cuasto o danno causato da altre cause di forza maggiore e altri fattori esterni come infil-

Cuasto o danno causato dall'uso di software non originale, software di terze parti o virus.

L'étichetta del prodotto o il numero del prodotto sono danneggiati e l'identità del

Senza fattura valida (ad eccezione di quelli che possono dimostrare che il prodotto rientra In caso in cui sia stato riparato, smontato e modificato da personale non autorizzato.

di voci poco chiare, incomplete o alterate, ciò influenzerà o addirittura ostacolerà il servizio di insieme al rivenditore. Conservare la "fattura di acquisto" per avvalersi della garanzia. A causa rivolgersi al rivenditore. Verificare, al momento dell'acquisto, il funzionamento del prodotto T. Verificare il contenuto della confezione confrontandolo con il manuale. In caso di domande,

Des: Dopo aver collegato l'AP al NVR, sono in grado di vedere l'indirizzo IP della telecamera, ma nessu

secondo le indicazioni per un dispositivo DIP a 8 cifre. (Concentrandosi solo sui pulsanti da 1 a 8).

secondo le indicazioni per un dispositivo DiP a 8 citte. (concentrandosi solo sui puisanti da 1 a 8). controllare il riquadro "8-digit DIP switch mode", quindi "Save changes". Spegnere I'AP, configurarlo Ke: Si. Entrare nella pagina WEP, come da istruzioni, selezionare il menu "system", cliccare su "mode",

per eliminare le interferenze.Se si riscontrano ancora problemi contattare il proprio rivenditore. J. Cambiare il cavo per vedere se è problema di cavo 2. Provare a cambiare il canale wirefess ( differenti impostazioni dello switch DIP tra i pulsanti 2 e 8)

RICEVITOLE

controllare il riquadro "8-digit DIP switch mode", quindi "Save changes". Spegnere I'AP, contigurarlo

R7: Si. Entrare nella pagina WEP, come da istruzioni, selezionare il menu "system", cliccare su "mode",

2. Le seguenti situazioni non sono coperte dalla garanzia, è possibile scegliere servizi a

e rimozione errati, problemi di trasporto e altri fattori esterni.

prodotto non può essere provata in modo efficace.

Cuasto della macchina o danni causati dall'uso di parti non incluse.

Il modello del prodotto e il numero di serie sulla fattura non corrispondono.

Il dispositivo o parti di esso hanno superato il periodo di garanzia.

nel periodo di garanzia).

D7:Ho uno switch a 8 citre. E' compatibile con i nuovi dispositivi a 10 citre?

Ds: Perché la connessione alla rete locale è instabile dopo l'installazione?

che le unità sono accese e comunicano tra loro, contattare il proprio rivenditore.

e i pulsanti da 2 a 10 SU. Al termine accendere il dispositivo e attendere 3 minuti. La distanza tra il trasmetitiore e il ricevente deve essere superiore al 2 metri. Se ancora non si vede alcuna indicazione

mentazione a 24 V, la lunghezza del cavo può essere tipicamente di 100 metri e 11no a 200 metri per R3: La lunghezza del cavo dipende dalla tensione di alimentazione e dalla qualità del cavo. Per l'ali-

R2: L'AP riceve l'alimentazione tramite il cavo cat5e. Denominato PoE. Per il collegamento sono ne cessari due cavi. E' consigliato utilizzare cavi STP Cat5e.

In caso contratio, si verificinera una connessione di rete a bassa latenza e largnezza di banda ridotta). proprie esigenze. (Lo stesso valore di distanza deve essere impostato nel trasmettitore e nel ricevitore

Configurazione distanza: l'valore predetinito è due chilometri, deve essere impostato in base alle

trasmettitore, impostare tutti i pulsanti da "l" a "l" a "l" a "l" sulsanti i pulsanti i pulsanti "l" ClÙ R4: Ti consigliamo di eseguire un test di risoluzione dei problemi come descritto di seguito. Per il D4: Perché non vedo alcuna spia di segnale quando l'AP dovrebbe essere acceso?

:otnemeped

Rosso: PWR: LED Power: é accesa quando il dispositivo é collegato all'alimentazione. D9: Cosa rappresentano i LED sul dispositivo?

Se acceso solo L'ultimo LED (quarto), il segnale è troppo forte. Provare a impostare la potenza del

DIP Mode IP

Wireless Nerwork

RII: Entrare nella schermata del dispositivo, cliccare su System-Remote Management Settings. Spun tare e inserire il codice di accoppiamento, salvare per completare l'operazione. Per ulteriori informa

Blu:WLAN: LED segnale Wifi. E' accesa quando il Wifi è in attivo.

LANT, LANZ, sono accese quando Il dispositivo è in funzione.

Arancio: potenza segnale wireless.

Binding Code

obnou

zioni, seguire le indicazioni del manuale Cloud.

Civitizode il codice di accoppiamento dei dispositivi?

0 0 0

SNAJ

R10: Tenere premuto per 6 secon il tasto RST quando il dispositivo è acceso.

bit 2nd 3rd

Primo LED acceso: segnale molto debole. Primo e secondo LED accesi: segnale debole.

Primo, secondo e terzo LED accesi: segnale buono.

Tutti e 4 LED accesi: segnale ottimale.

DIO: Come resettare il dispositivo?

гиал иали язиоя

0

rivenditore.

әиібешші еч

rezueneceud ul orefields etudo eleufies